# Dude! Where's my Eclipse!?

Éibhear Ó hAnluain, Version 1

[2017-08-14 Mon]

## Contents

| 1 Dude! Where's my Eclipse |     |         |                                      |   |  |  |   |  |   |  |   |  |  | <b>2</b> |   |  |                |
|----------------------------|-----|---------|--------------------------------------|---|--|--|---|--|---|--|---|--|--|----------|---|--|----------------|
|                            | 1.1 | Pre-ree | quisites                             |   |  |  |   |  |   |  |   |  |  |          |   |  | 2              |
|                            | 1.2 | Setting | g up                                 |   |  |  |   |  |   |  |   |  |  |          |   |  | 2              |
|                            | 1.3 | Lesson  | 1 - compile the code.                |   |  |  |   |  |   |  |   |  |  |          |   |  | 3              |
|                            |     | 1.3.1   | Starting point                       |   |  |  |   |  |   |  |   |  |  |          |   |  | 3              |
|                            |     | 1.3.2   | Goal                                 |   |  |  |   |  |   |  |   |  |  |          |   |  | 3              |
|                            |     | 1.3.3   | Steps                                |   |  |  |   |  |   |  |   |  |  |          |   |  | 3              |
|                            | 1.4 | Lesson  | $2 - $ build the jar file $\ldots$ . |   |  |  |   |  |   |  |   |  |  |          |   |  | 4              |
|                            |     | 1.4.1   | Starting point                       |   |  |  |   |  |   |  |   |  |  |          |   |  | 4              |
|                            |     | 1.4.2   | Goal                                 |   |  |  |   |  |   |  |   |  |  |          |   |  | 4              |
|                            |     | 1.4.3   | Steps                                |   |  |  |   |  |   |  |   |  |  |          |   |  | 4              |
|                            | 1.5 | Lesson  | 3 - build the war file               |   |  |  |   |  |   |  |   |  |  |          |   |  | 5              |
|                            |     | 1.5.1   | Starting point                       |   |  |  |   |  |   |  |   |  |  |          |   |  | 5              |
|                            |     | 1.5.2   | Goal                                 |   |  |  |   |  |   |  |   |  |  |          |   |  | 5              |
|                            |     | 1.5.3   | Steps                                |   |  |  |   |  |   |  |   |  |  |          |   |  | 5              |
|                            | 1.6 | Lesson  | $4 - deploy and test \dots$          |   |  |  |   |  |   |  |   |  |  |          |   |  | 6              |
|                            |     | 1.6.1   | Starting point                       |   |  |  |   |  |   |  |   |  |  |          |   |  | 6              |
|                            |     | 1.6.2   | Goal                                 |   |  |  |   |  |   |  |   |  |  |          |   |  | 6              |
|                            |     | 1.6.3   | Steps                                |   |  |  |   |  |   |  |   |  |  |          |   |  | 6              |
|                            | 1.7 | Lesson  | 5 – Add new functionality .          |   |  |  |   |  |   |  |   |  |  |          |   |  | 7              |
|                            |     | 1.7.1   | Starting point                       |   |  |  |   |  |   |  |   |  |  |          |   |  | 7              |
|                            |     | 1.7.2   | Goal                                 |   |  |  |   |  |   |  |   |  |  |          |   |  | $\overline{7}$ |
|                            |     | 1.7.3   | Steps                                |   |  |  |   |  |   |  |   |  |  |          |   |  | 8              |
|                            | 1.8 | Fin     |                                      |   |  |  |   |  |   |  |   |  |  |          | • |  | 9              |
|                            | 1.8 | Fin     | F                                    | • |  |  | • |  | • |  | • |  |  | •        | • |  | 9              |

## 1 Dude! Where's my Eclipse

## 1.1 Pre-requisites

You will need a linux server with the following installed:

tomcat This demo was prepare with tomcat-8.

tomcat manager Used for deploying your built application

A web browser For accessing the tomcat manager

git To access the project

a text editor To fix any bugs you find (Don't use eclipse, or any other "IDE", because that's the whole point.)

java 8 JDK To build code

If you develop on one machine and deploy to the other, then **tomcat** and **tomcat manager** are to be on the system you're deploying to, and the rest where you're developing.

If your development environment is not on the same server as the **tomcat** instance, you'll need a copy of the file **tomcat8-servlet-api.jar** on the same system as your java code.

#### 1.2 Setting up

- 0. All commands assume a Linux environment. **\${HOME}** refers to the home directory of the user, and **\${DEV\_HOME}** refers to where the git repository has been cloned to.
- 1. Get the code

git clone https://gitlab.com/eibhear/javaBootcampNoEclipse.git

The repository is now in **\${DEV\_HOME}**. Set that as an environment variable and change into it:

```
export DEV_HOME=$(pwd)/javaBootcampNoEclipse
cd ${DEV_HOME}
```

2. Make sure you're at the starting point:

git checkout lesson-1

#### 1.3 Lesson 1 - compile the code.

#### **1.3.1** Starting point

A clean git working area

#### 1.3.2 Goal

Java files compiled into class files

#### 1.3.3 Steps

0. Confirm you can access the java compiler:

javac -version

If this doesn't result in a message that looks something like javac 1.8.0\_141, you'll need to find where javac is installed and place it on your \${PATH}.

1. Change to where the code is:

cd \${DEV\_HOME}/source/java/org/gibiris/javaBootcampNoEclipse

2. Compile the files:

javac \*.java

3. Check the errors. If you see the message

error: package javax.servlet does not exist

then look at your CLASSPATH setting, as dependent libraries are missing.

4. Fix your CLASSPATH and compile the java files:

export CLASSPATH=/usr/share/java/tomcat8-servlet-api.jar:\${CLASSPATH}
javac \*.java

5. If successful, you will have the following additional files under \${DEV\_HOME}/source/java/:

org/gibiris/javaBootcampNoEclipse/MyHelloWorldBean.class org/gibiris/javaBootcampNoEclipse/MyHelloWorldServlet.class

If this is the case, move on to lesson 2:

git checkout lesson-2

## 1.4 Lesson 2 – build the jar file

#### **1.4.1** Starting point

A clean git working area with two additional class files in \${DEV\_HOME}/source/java/:

```
org/gibiris/javaBootcampNoEclipse/MyHelloWorldBean.class
org/gibiris/javaBootcampNoEclipse/MyHelloWorldServlet.class
```

#### 1.4.2 Goal

Class files archived into a jar file

#### **1.4.3** Steps

- 1. Decide whether you want to include the source (\*.java) files in the jar file.
- 2. Determine other files to be included in the jar file (e.g. config files, property files, etc.).
- 3. Change to the top-level of the package in the source:

cd \${DEV\_HOME}/source/java

Create the lib/ directory to take the jar file:

mkdir -pv ../lib

4. If you're **not** including the source files in the jar:

5. If you **are** including the source files in the jar:

jar cvf ../lib/javaBootcampNoEclipse.jar org

6. If successful, you will now have a new file:

\${DEV\_HOME}/source/lib/javaBootcampNoEclipse.jar

If this is the case, move on to lesson 3:

git checkout lesson-3

## 1.5 Lesson 3 – build the war file

#### 1.5.1 Starting point

A clean git working area with two additional class files in  $fDEV_HOME$ /source/java/:

org/gibiris/javaBootcampNoEclipse/MyHelloWorldBean.class org/gibiris/javaBootcampNoEclipse/MyHelloWorldServlet.class

and one additional jar file in  ${DEV_HOME}/source/lib/:$ 

javaBootcampNoEclipse.jar

#### 1.5.2 Goal

A deployable war file

#### 1.5.3 Steps

- 0. Review the following:
  - http://tomcat.apache.org/tomcat-8.0-doc/appdev/deployment. html to understand the structure of the file web.xml and the war file
  - **\${DEV\_HOME}/source/res/web.xml** to understand how this application is to be used
- 1. Create an empty directory in **\${DEV\_HOME}** called **webapp**, then its directory structure, and then change into it:

mkdir -vp \${DEV\_HOME}/webapp
mkdir -vp \${DEV\_HOME}/webapp/WEB-INF/lib
cd \${DEV\_HOME}/webapp

2. Copy in the jsps:

cp -rv \${DEV\_HOME}/source/jsps/\* \${DEV\_HOME}/webapp

3. Copy in the jar file:

4. Copy in the web.xml file:

5. Create the war file:

jar cvf \${DEV\_HOME}/source/lib/javaBootcampNoEclipse.war \*

6. If this was successful you will now have a new file:

\${DEV\_HOME}/source/lib/javaBootcampNoEclipse.war

7. If this is the case, remove the direcory \${DEV\_HOME}/webapp and move on to lesson 4:

cd \${DEV\_HOME}; rm -fr \${DEV\_HOME}/webapp
git checkout lesson-4

## **1.6** Lesson 4 – deploy and test

#### 1.6.1 Starting point

1. A clean working area with two additional class files in \${DEV\_HOME}/source/java/:

org/gibiris/javaBootcampNoEclipse/MyHelloWorldBean.class org/gibiris/javaBootcampNoEclipse/MyHelloWorldServlet.class

one additional jar file and one additional war file, both in \${DEV\_HOME}/source/lib:

javaBootcampNoEclipse.jar javaBootcampNoEclipse.war

#### 1.6.2 Goal

A working application

## 1.6.3 Steps

- 0. Some pre-steps
  - If this isn't the first time to deploy, be sure to *undeploy* the previous version of the application.

- To follow these steps, you'll need your file javaBootcampNoEclipse.war to be accessible locally to your browser.
- 1. Navigate to http://server:8080/manager (where server is where your tomcat instance is running)
- 2. Go to the *WAR file to deploy* section and use the *Browse...* button to select the war file to deploy (javaBootcampNoEclipse.war).
- 3. Press the *Deploy* button. If successful, you'll see your application shown in the list.
- Go to http://server:8080/javaBootcampNoEclipse to access your app.
- 5. Test the application. If all is well, clean up your development environment altogether:

```
rm -vf ${DEV_HOME}/source/java/org/gibiris/javaBootcampNoEclipse/*.class
rm -vf ${DEV_HOME}/source/lib/javaBootcampNoEclipse.?ar
rm -vfr ${DEV_HOME}/webapp
```

6. Move on to lesson 5:

git checkout lesson-5

## 1.7 Lesson 5 – Add new functionality

## 1.7.1 Starting point

A clean working area, brought up to date to include the two new files -Astro/AstroFun.java in \${DEV\_HOME}/source/java/org/gibiris/javaBootcampNoEclipse and AstroLib-1.1.5ws.jar in \${DEV\_HOME}/source/lib - and an update to MyHelloWorldServlet.java in \${DEV\_HOME}/source/java/org/gibiris/javaBootcampNoEclipse.

## 1.7.2 Goal

A working, updated application deployed to tomcat.

## 1.7.3 Steps

- 0. Pre-steps
  - Make sure your environment is set up as per the previous lessons:
    - DEV\_HOME is set to where the git repository is cloned to
    - CLASSPATH contains tomcat8-servlet-api.jar
  - Clean out the working area if there are unnecessary/unwanted files:

```
cd ${DEV_HOME}/source/java/org/gibiris/javaBootcampNoEclipse; \
    rm -vf *.class; rm -vf Astro/*.class
rm -vf ${DEV_HOME}/source/lib/javaBootcampNoEclipse.?ar
rm -vfr ${DEV_HOME}/webapp
```

- Review the changes that have been applied to the working area
- 1. Compile the java files (including the new java file) as per Lesson 1.

```
cd ${DEV_HOME}/source/java/org/gibiris/javaBootcampNoEclipse
javac *.java
```

Does it compile? If not, why not? Three hints:

- There was a new sub-package added, org.gibiris.javaBootcampNoEclipse.Astro, which your java compiler needs to be able to find
- There was a new jar file introduced to the repository
- There's a bug in the package specification in the new java file. Looking closely at the branches of this git repository, you might even find a fix for it.
- 2. Build the jar file as per *Lesson 2* (except, this time, the lib directory exists already):

```
cd ${DEV_HOME}/source/java
jar cvf ../lib/javaBootcampNoEclipse.jar org
```

3. Build the war file as per Lesson 3.

4. Deploy the updated application as per *Lesson 4*. You will need to undeploy the previous version first.

Does it deploy? Why not? If it deploys, does it work? Why not? (Hint: there was a new jar file introduced to the repository)

5. Fix the new bug, undeploy the bad application and deploy the corrected one.

## 1.8 Fin

#### Look closely. At last, you get to see an eclipse!

Hint: what's happening<sup>1</sup> in Grand Island in Nebraska at ~13:00 local time on [2017-08-21 Mon]?

<sup>&</sup>lt;sup>1</sup>... or "what *happened*" if it has gone past